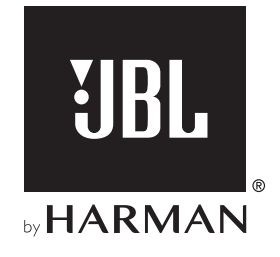

# **LINK BAR**

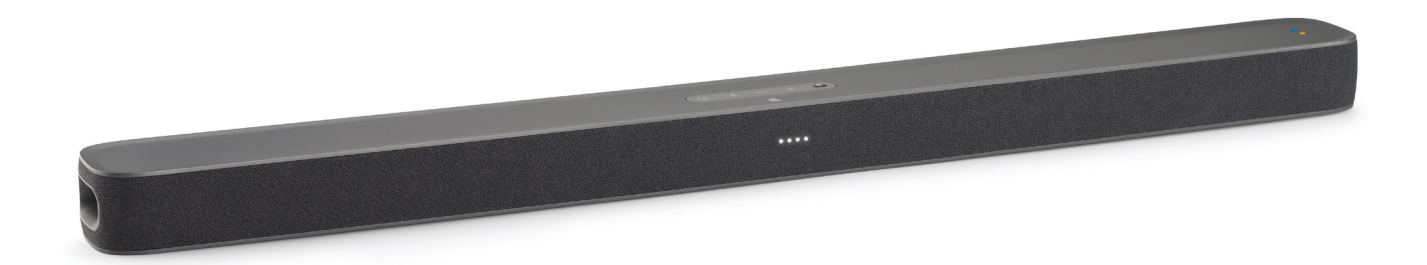

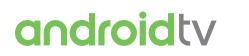

androidty • Google Assistant MANUAL DO PROPRIETÁRIO

## **INSTRUÇÕES DE SEGURANÇA**

## Verifique a voltagem da rede elétrica antes de usar a soundbar

A soundbar JBL Link Bar foi projetada para uso com rede elétrica de 100 a 240 Volts e 50/60 Hz AC. O uso de voltagens incorretas pode danificar o produto ou criar riscos de segurança ou de incêndio. Se tiver alguma dúvida sobre a voltagem apropriada para a sua soundbar ou sobre a voltagem da rede elétrica em sua região, procure o seu revendedor antes de ligar o produto em uma tomada.

### Nunca use extensões

Para evitar riscos à segurança, use apenas o cabo de alimentação fornecido com o produto. O uso de extensões não é recomendado. Assim como em qualquer instalação elétrica, nunca passe fios de alimentação de energia por baixo de tapetes ou carpetes nem coloque-os embaixo de objetos pesados. Cabos de alimentação danificados devem ser trocados imediatamente por uma assistência técnica autorizada por um cabo novo que atenda às especificações de fábrica.

### Manuseie o cabo de alimentação AC com cuidado

Quando desconectar o cabo de alimentação da rede elétrica, puxe apenas a tomada e nunca o cabo. Se achar que vai passar muito tempo sem usar a soundbar, desligue-a da tomada.

### Nunca abra o gabinete.

O produto não contém nenhum componente cuja manutenção possa ser feita pelo usuário. Abrir o gabinete pode criar riscos de choque elétrico, e a garantia será anulada se o produto for modificado. Se cair água no interior do produto, desconecte-o imediatamente da rede elétrica e procure uma assistência técnica autorizada.

## ÍNDICE

| INSTRUÇÕES DE SEGURANÇA |                                                                  |   |
|-------------------------|------------------------------------------------------------------|---|
| 1                       | APRESENTAÇÃO                                                     | 4 |
| 2                       | CONTEÚDO DA CAIXA                                                | 4 |
| 3                       | DESCRIÇÃO DO PRODUTO                                             | 4 |
| 3.1                     | PAINEL SUPERIOR E PAINEL FRONTAL                                 | 4 |
| 3.2                     | PAINEL TRASEIRO                                                  | 5 |
| 3.3                     | CONTROLE REMOTO                                                  | 5 |
| 4                       | INSTALAÇÃO                                                       | 6 |
| 4.1                     | MONTAGEM SOBRE UMA MESA                                          | 6 |
| 4.2                     | MONTAGEM EM PAREDE                                               | 6 |
| 5                       | CONECTANDO A SOUNDBAR                                            | 7 |
| 5.1                     | CONECTE A SOUNDBAR À TV USANDO,<br>PREFERIVELMENTE, UM CABO HDMI | 7 |
| 5.2                     | CONEXÃO A OUTROS DISPOSITIVOS                                    | 7 |
| 6                       | CONFIGURAÇÃO                                                     | 7 |
| 6.1                     | MODO DE CONFIGURAR A SOUNDBAR                                    | 7 |
| 6.2                     | INSTALAÇÃO DO SUBWOOFER JBL SW10 (VENDIDO<br>SEPARADAMENTE)      | 8 |
| 6.3                     | EMPARELHE A SOUNDBAR COM O<br>SUBWOOFER JBL SW10 (OPCIONAL)      | 8 |
| 7                       | COMANDOS DE VOZ DO GOOGLE                                        |   |
| 7.1                     | A HOTWORD                                                        | 9 |
| 7.2                     | EXEMPLOS DE COMANDOS DE VOZ ACEITOS PELA<br>SOUNDBAR             | 9 |

| 8   | USANDO A SOUNDBAR                              | 9  |
|-----|------------------------------------------------|----|
| 8.1 | ANDROID TV                                     | 9  |
| 8.2 | GOOGLE ASSISTENTE                              | 9  |
| 8.3 | LOJA GOOGLE PLAY                               | 9  |
| 8.4 | CHROMECAST (MÚSICA E VÍDEOS)                   | 9  |
| 8.5 | OUÇA MÚSICA COM BLUETOOTH                      | 10 |
| 8.6 | CONFIGURAÇÃO DE ÁUDIO                          | 10 |
| 8.7 | REEMPARELHAMENTO DO CONTROLE REMOTO            | 10 |
| 9   | ATUALIZAÇÃO DE SOFTWARE                        | 10 |
| 10  | RESTAURAÇÃO DE CONFIGURAÇÕES<br>DE FÁBRICA     | 10 |
| 11  | ESPECIFICAÇÕES                                 | 11 |
| 12  | SOLUÇÃO DE PROBLEMAS                           | 11 |
| 13  | CONFORMIDADE COM NORMAS<br>TÉCNICAS            | 12 |
| 14  | MARCAS COMERCIAIS                              | 12 |
| 15  | ADVERTÊNCIA SOBRE LICENÇAS DE<br>CÓDIGO ABERTO | 12 |

3

Português do Brasil

## 1 APRESENTAÇÃO

Obrigado por adquirir uma JBL Link Bar. A JBL Link Bar é uma soundbar ativada por voz que vem com Android TV e Google Assistente instalados. Leia cuidadosamente o manual. Ele contém uma descrição do produto e instruções passo-a-passo sobre como instalar e começar a usar. Antes de começar a usar o produto, leia cuidadosamente todas as instruções de segurança.

### Pode haver atualizações de software importantes disponíveis para o produto. Leia as instruções antes de ligar o produto à internet para verificar se o software foi atualizado para a versão mais recente.

Os recursos, as especificações e a aparência física podem ser modificados sem aviso prévio.

Se tiver alguma dúvida sobre o produto, sua instalação ou o modo de usar, procure o seu revendedor ou a assistência técnica JBL ou acesse o website www.jbl.com.

## 2 CONTEÚDO DA CAIXA

Desembale cuidadosamente o produto e verifique se todos os componentes abaixo estão presentes. Se algum componente estiver danificado, não o utilize e entre em contato com o revendedor ou a assistência técnica.

### Soundbar

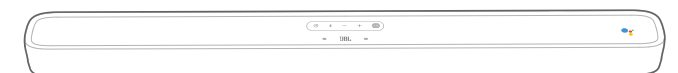

## Controle remoto (com duas pilhas 2 AAA)

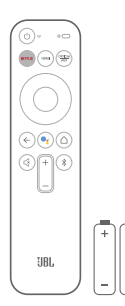

### Cabo de alimentação\*

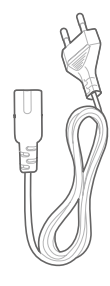

\* O cabo de alimentação e o tipo de tomada variam de região para região.

### Cabo HDMI

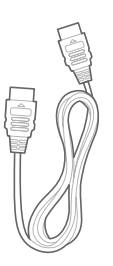

#### Suportes de montagem em parede

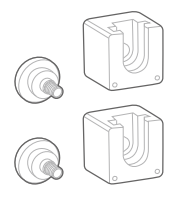

Informações sobre o produto e instruções para montagem em parede

|   |   | ľ |   | J |
|---|---|---|---|---|
| _ |   |   | _ |   |
| _ | _ |   | - | J |

## 3 DESCRIÇÃO DO PRODUTO

## 3.1 Painel superior e painel frontal

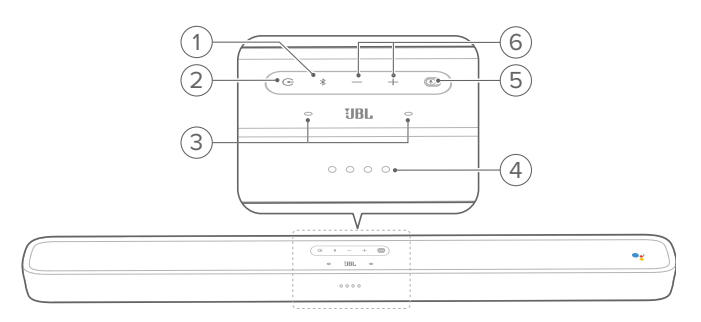

## 1. (botão Bluetooth)

- Se não houver nenhum dispositivo conectado, pressione esse botão para entrar no modo de emparelhamento Bluetooth.
- Se houver algum smartphone ou tablet conectado, inicie o modo de áudio Bluetooth.
- Mantenha pressionado para entrar no modo de busca Bluetooth para conectar ou reemparelhar o controle remoto.

#### LED indicador de conexão Bluetooth

| ŶŎ | Branco piscando | Emparelhando |
|----|-----------------|--------------|
| 0  | Branco contínuo | Conectado    |

## Portuguës

## 2. 🕀

• Seleciona uma das seguintes fontes de sinal: HOME, HDMI 1, HDMI 2, HDMI 3, Optical, Aux ou Bluetooth.

## 3. Microfone de campo livre

### 4. LEDs indicadores do microfone

| ØØØØ                              | Branco piscando devagar     | Microfone ligado            |
|-----------------------------------|-----------------------------|-----------------------------|
| Ö Ö Ö Ö                           | Branco piscando rapidamente | Microfone enviando<br>sinal |
| $\bullet \bullet \bullet \bullet$ | Âmbar contínuo              | Microfone mudo              |

## 5. PrivacySwitch™

• Liga ou desliga o microfone.

## 6. - e + (Volume)

- Aumenta ou diminui o volume.
- Mantenha pressionado para aumentar ou diminuir o volume continuamente.

## 3.2 Painel traseiro

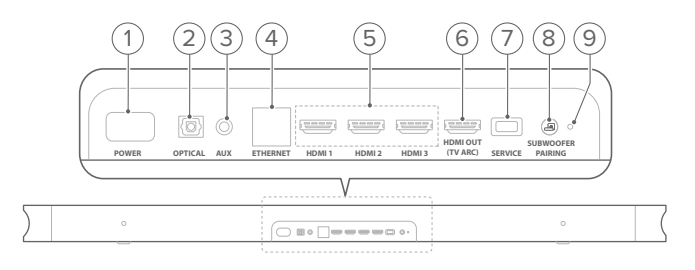

## 1. POWER

• Conector do cabo de alimentação. Após ligá-lo no conector, ligue a tomada na rede elétrica

### 2. OPTICAL (entrada)

 Conector para saída de áudio óptica de TV ou dispositivo digital.

## 3. AUX (entrada)

• Conector para entrada de áudio (plugue de 3,5 mm).

## 4. ETHERNET

• Conector Ethernet.

## 5. Entradas HDMI 1, HDMI 2 e HDMI 3

• Conectores para saídas HDMI de dispositivos digitais.

### 6. HDMI OUT (TV ARC)

- Conector para saída HDMI (ARC) de televisor.
- 7. SERVICE (conector para assistência técnica)

## 8. SUBWOOFER PAIRING

- Pressione para entrar no modo de emparelhamento do subwoofer.
- 9. LED INDICADOR DE EMPARELHAMENTO DO SUBWOOFER

## 3.3 Controle remoto

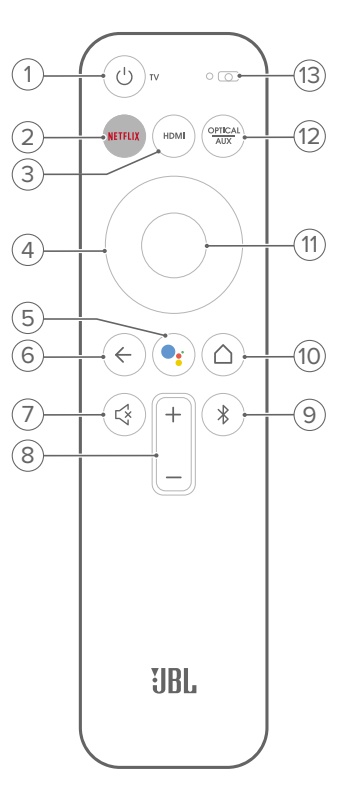

## 1. ŮTV

• Liga e desliga a TV.

### 2. NETFLIX

- Abre o aplicativo Netflix.
- 3. HDMI
  - Seleciona a fonte do sinal a ser reproduzido pela soundbar (HDMI 1, 2 ou 3).

## 4. Roda

- 5. 📑
  - Ativa o Google Assistant.

## 6. ←

• Retorna à tela anterior.

## 7. 🗟

• Liga ou desliga o som.

## 8. + e - (botões de volume)

• Aumenta ou diminui o volume.

## 9. 🔻

- Entra no modo de emparelhamento Bluetooth se não houver nenhum dispositivo conectado.
- Se houver algum smartphone ou tablet conectado, inicia o modo de áudio Bluetooth.

## 10. 1 (botão Inicial)

• Retorna à tela inicial.

### 11. OK

• Confirma a opção selecionada.

• Alterna entre as entradas Optical e Aux.

13. Microfone

## 4 INSTALAÇÃO

## 4.1 Montagem sobre uma mesa

A soundbar deve ficar apoiada sobre pés de borracha em uma superfície firme e nivelada.

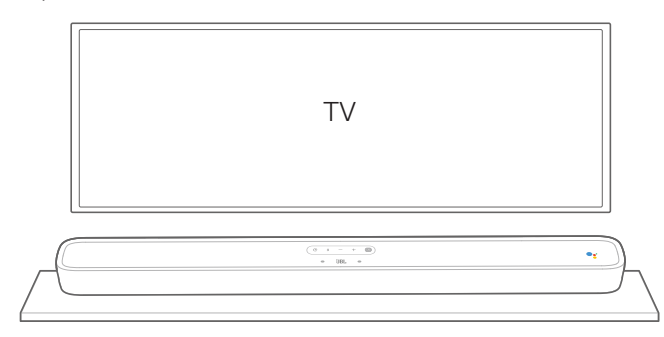

### **OBSERVAÇÕES:**

- Não deixe objetos dos lados da soundbar para não obstruir os altofalantes laterias.
- Para evitar interferências em sinais sem fio, mantenha outros dispositivos wireless 30 a 90 cm (1 a 3 pés) afastados da soundbar.
- Verifique se há uma tomada por perto.
- Nunca coloque nenhum objeto em cima da soundbar.

## 4.2 Montagem em parede

- Cole o gabarito de papel em uma parede com fita adesiva e perfure os centros dos orifícios de montagem para assinalar os locais de instalação dos suportes. Quando terminar, retire o papel.
- 2. Instale a soundbar a pelo menos 5 cm (2 polegadas) da TV.
- 3. Usando uma broca de tamanho apropriado, perfure a parede nos pontos assinalados a caneta.

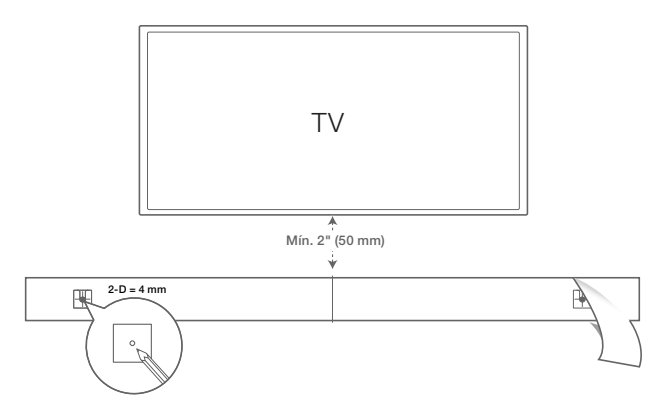

- 4. Parafuse os suportes usando os pontos marcados.
- 5. Parafuse o poste de montagem na parte traseira da soundbar.

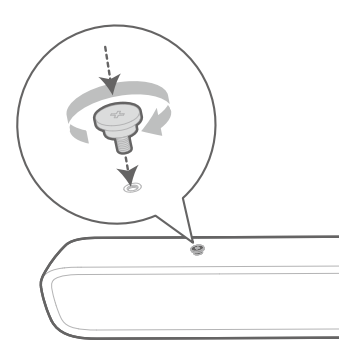

6. Fixe a soundbar aos suportes de parede.

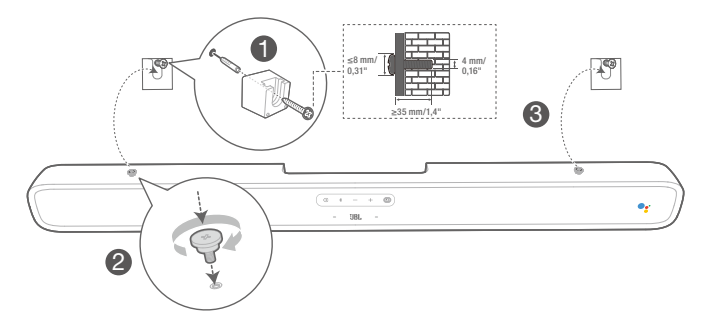

## **OBSERVAÇÕES:**

- Antes de montar a soundbar na parede, verifique se a parede é forte o bastante para suportar o peso.
- Não instale a soundbar em paredes que não sejam verticais.
- Evite locais com temperaturas ou umidade elevadas.
- Antes de instalar a soundbar na parede, conecte os cabos da soundbar aos outros equipamentos de som.
- Para evitar o risco de choque elétrico, verifique se o cabo de alimentação está desconectado da tomada antes de começar a instalação.
- Antes de conectar o cabo de alimentação à tomada, verifique se todos os outros equipamentos estão conectados corretamente.
- Se quiser mudar a soundbar de lugar, verifique antes se ela está desconectada da rede elétrica.

## 5 CONECTANDO A SOUNDBAR

## **OBSERVAÇÕES:**

- Para ouvir som apenas a partir da soundbar, ajuste as configurações de áudio da TV para uso de caixas de som externas e desligue os alto-falantes embutidos da TV.
- Antes de realizar ou modificar as conexões da soundbar, verifique se todos os dispositivos estão desligados da tomada.

## 5.1 Conecte a soundbar à TV usando, preferivelmente, um cabo HDMI

Conecte o cabo HDMI (fornecido com a soundbar) ao conector HDMI OUT (TV ARC) na parte traseira da soundbar e ao conector HDMI IN (ARC) da TV.

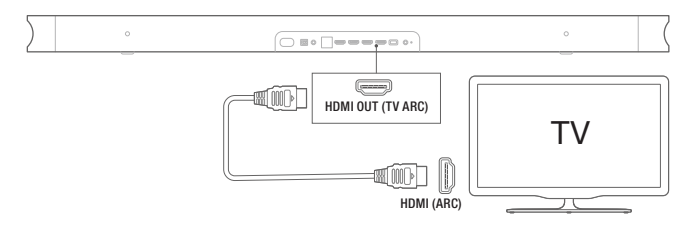

### **OBSERVAÇÕES:**

- Os conectores HDMI suportam sinais de áudio e vídeo usando um único fio. A tecnologia HDMI é a melhor opção para conectar a soundbar.
- Se a sua TV suportar HDMI ARC, um único cabo HDMI será suficiente para transmitir o sinal de áudio da TV para a soundbar.
- A conexão HDMI é necessário para conectar a soundbar outras fontes de vídeo cuja imagem será exibida na TV.
- Ligue o recurso HDMI-CEC da TV. O HDMI-CEC permite que dispositivos compatíveis com o padrão CEC se conectem via HDMI e sejam comandados por um único controle remoto.

## 5.2 Conexão a outros dispositivos

## Cabos HDMI (melhor opção)

A soundbar pode ser conectada a dispositivos digitais como receptores de TV a cabo ou consoles de jogos por meio de uma única conexão HDMI.

Ligue a entrada **HDMI IN** na parte traseira da soundbar à saída **HDMI OUT** do dispositivo a ser usado como fonte de sinal.

Pressione o botão G no painel superior da soundbar ou o botão correspondente do controle remoto para selecionar o modo **HDMI**.

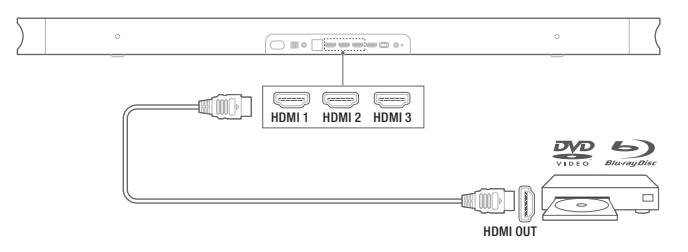

### **OBSERVAÇÃO:**

 Para obter as melhores condições, use sempre cabos de HDMI High-Speed (tipo 2) HDMI. Para mais informações, consulte as especificações do seu cabo HDMI.

## Cabos de entrada ópticos ou analógicos (vendidos separadamente)

Ligue o conector **OPTICAL** ou **AUX** da soundbar ao conector **OPTICAL OUT** ou **AUDIO OUT** do dispositivo a ser usado como fonte de sinal.

Pressione o botão 🔆 no painel superior da soundbar ou o botão OPTICAL AUX do controle remoto para selecionar os modos OPTICAL ou AUX.

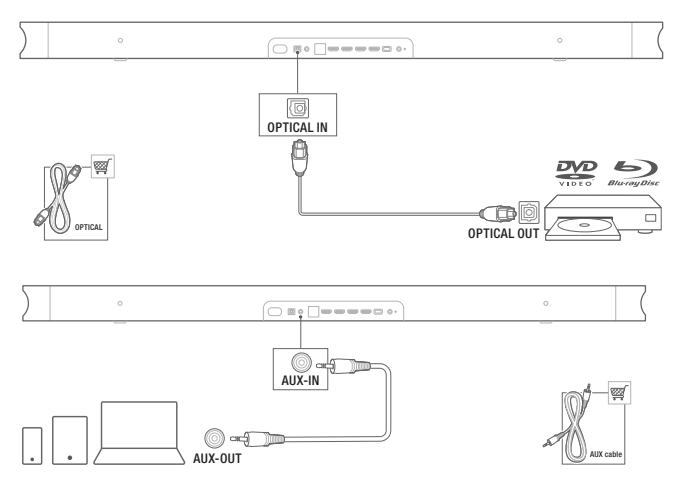

## 6 CONFIGURAÇÃO

## 6.1 Modo de configurar a soundbar

- 1. Verifique se a soundbar está conectada a uma saída HDMI IN (ARC) da TV por um cabo HDMI. Em seguida, ligue a TV.
- Ligue o cabo Ethernet (melhor opção). Ligue a soundbar a um roteador de internet usando um cabo Ethernet (vendido separadamente). Em vez de uma conexão Ethernet, pode-se usar uma rede Wi-Fi para conectar a soundbar ao roteador.
- 3. Ligue o cabo de alimentação ao conector **POWER** na parte traseira da soundbar.
- 4. Ligue a outra extremidade do cabo de alimentação na tomada (rede elétrica).

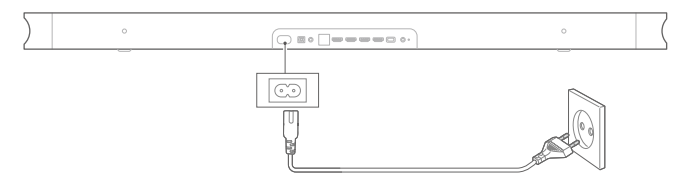

5. Coloque as baterias (2 pilhas AAA) no controle remoto.

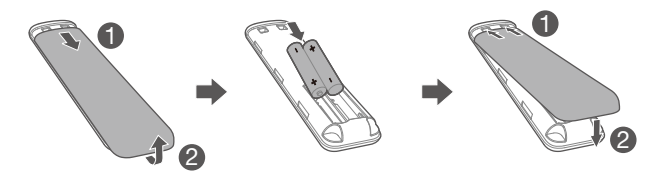

7

Deslize a tampa do compartimento de pilhas na direção mostrada até retirá-la completamente. Coloque duas pilhas AAA (1,5 V) observando a polaridade correta. Recoloque a tampa do compartimento de baterias.

6. Conecte o controle remoto durante a configuração inicial do dispositivo.

Durante a configuração, a soundbar solicitará a conexão do controle remoto. Pressione os botões **HOME** e **BACK** do controle remoto ao memso tempo por três segundos para entrar no modo de emparelhamento. Quando o controle remoto estiver emparelhado, o sistema indicará emparelhamento bem-sucedido. Se receber alguma mensagem de erro, tente novamente.

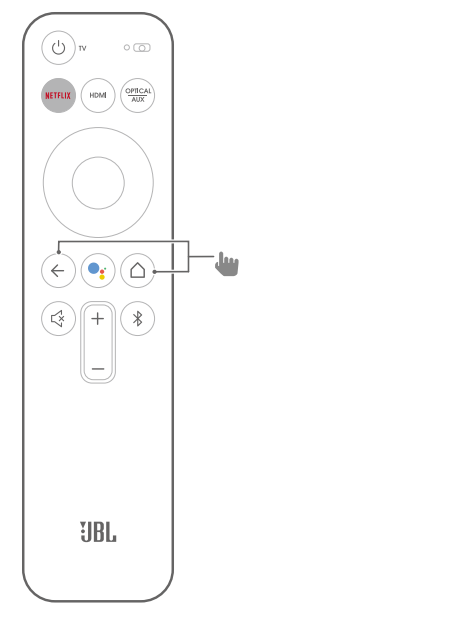

7. Continue a configuração do Android TV usando a sua TV.

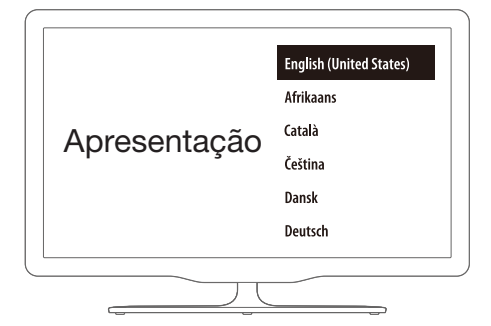

## 6.2 Instalação do subwoofer JBL SW10 (vendido separadamente)

- 1. Ligue o cabo de alimentação ao conector **POWER** na parte traseira do subwoofer.
- Ligue a outra extremidade do cabo de alimentação na tomada (rede elétrica).

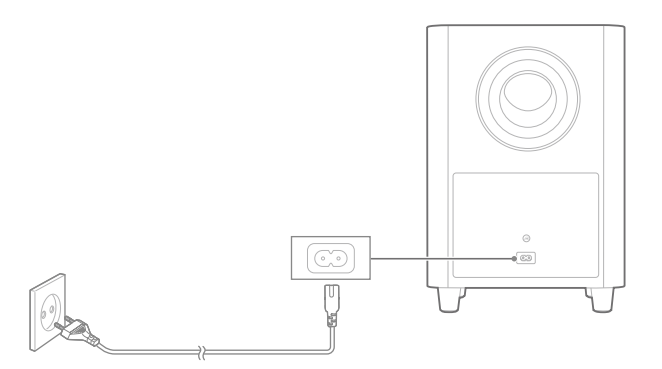

## 6.3 Emparelhe a soundbar com o subwoofer JBL SW10 (opcional)

Procedimento para emparelhar manualmente o subwoofer:

- 1. Ligue a soundbar e o subwoofer SW10.
- Para entrar no modo de emparelhamento, pressione os botões SUBWOOFER PAIRING da soundbar e PAIRING do subwoofer.

Se os dois equipamentos já tiverem sido emparelhados um com o outro antes, o subwoofer JBL SW10 (vendido separadamente) se conectará automaticamente com a soundbar. Quando o emparelhamento for bem-sucedido, os LEDs indicadores da soundbar e do subwoofer acenderão em branco continuamente.

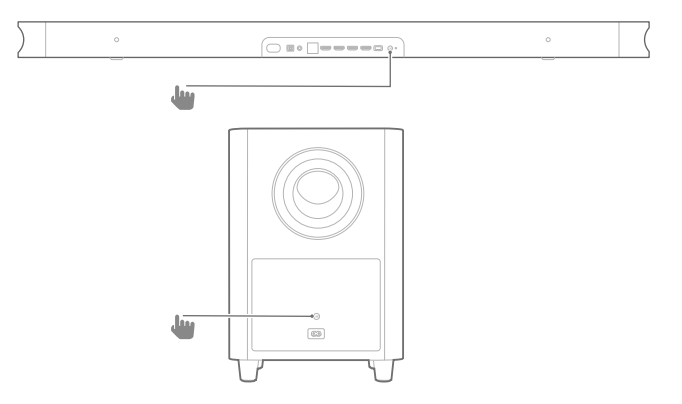

#### LED indicador da conexão do subwoofer

| 0   | Branco contínuo             | Conectado    |
|-----|-----------------------------|--------------|
| :Ö: | Branco piscando rapidamente | Emparelhando |
| Ö   | Branco piscando devagar     | Desconectado |

## 7 COMANDOS DE VOZ DO GOOGLE ASSISTENTE

O subwoofer vem com Google Assistente instalado, que entende comandos de voz. Com esse recurso, a soundbar pode reproduzir sua música ou vídeo favorito, responder perguntas, gerenciar tarefas do dia-a-dia e controlar dispositivos inteligentes pela casa.

## 7.1 A hotword

Diga primeiro a hotword ("**Hey Google**" ou "**OK Google**") e depois faça seu pedido.

 $\rightarrow$  A soundbar responderá aos comandos.

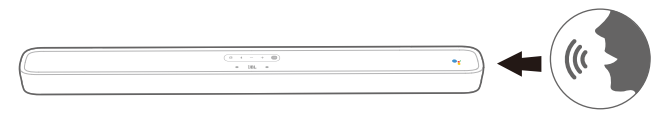

## **OBSERVAÇÕES:**

 As opções mais recentes de comandos de voz são listadas em assistant.google.com

Se preferir, pressione o botão si do controle remoto em vez de usar a hotword para ativar o Google Assistente. Em seguida, fale o que deseja. A soundbar responderá aos comandos.

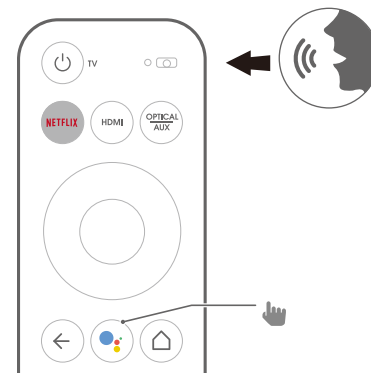

## 7.2 Exemplos de comandos de voz aceitos pela soundbar

| Alarmes e<br>cronômetros | Programar um alarme para daqui a cinco<br>minutos e desligar o alarme |  |  |
|--------------------------|-----------------------------------------------------------------------|--|--|
| Respostas                | Quantos litros contém um galão?                                       |  |  |
| Agenda                   | Quando é a próxima reunião na minha agenda?                           |  |  |
| Comandos e               | Ligue o Bluetooth                                                     |  |  |
| configurações da         | Passe para HDMI 1                                                     |  |  |
| soundbar                 | Aumente o volume em 5%                                                |  |  |
| Derguntes gereis         | P1: Qual a população da França?                                       |  |  |
| Pergunias gerais         | P2: E a da Inglaterra?                                                |  |  |
| Local e navegação        | Onde fica a padaria mais próxima?                                     |  |  |
| Netflix                  | Passe a série Stranger Things do Netflix                              |  |  |
| Perguntas pessoais       | Mostre a situação do meu voo                                          |  |  |
| Personalidade            | Diga uma coisa engraçada                                              |  |  |
| Lembretes                | Me lembra de comprar leite às 7 pm                                    |  |  |
| Compras                  | Adicione entradas de cinema à lista de compras                        |  |  |
| Smart Home               | Diminua a iluminação. Acenda a luz.                                   |  |  |

## 8 USANDO A SOUNDBAR

## 8.1 Android TV

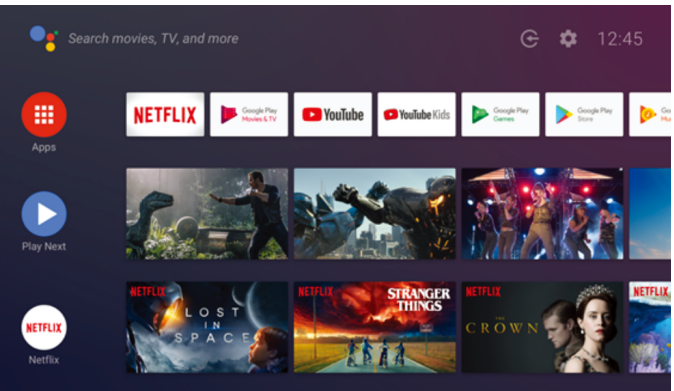

## 8.2 Google Assistente

O Google Assistente é um assistente pessoal, que tem quatro principais funções.

## 1. Entretenimento.

Peça seus shows, músicas e filmes favoritos (e descubra conteúdos novos) usando apenas a voz.

## 2. Controlar sua smart home

Controle dispositivos de smart home compatíveis usando apenas a voz. Ajuste a temperatura, a iluminação e muito mais.

## 3. Planejar seu dia

Peça ajuda com sua agenda, informações sobre voos, deslocamento para o trabalho e muito mais. Para usar esses recursos, você precisa autorizar o acesso.

## 4. Fazer perguntas

Fazer perguntas sobre o que está assistindo ou sobre outros assuntos. Peça informações sobre seus shows favoritos, os personagens e atores, ou os resultados do seu time do coração.

## 8.3 Loja Google Play

A loja Google Play permite baixar milhares de aplicativos e conteúdos digitais.

## 8.4 Chromecast (música e vídeos)

O Chromecast embutido da soundbar permite assistir a vídeos, música, iTunes, podcasts e playlists de mais de 300 aplicativos. Basta tocar o botão do Chromecast. Os aplicativos que funcionam com Chromecast estão disponíveis em chromecast.com/apps.

- 1. Conecte seu smartphone, tablet ou laptop à mesma rede que a soundbar.
- 2. Abra o aplicativo Chromecast no dispositivo conectado.
- 3. Toque no ícone  $\dot{\mathbf{b}}$  do aplicativo e selecione a soundbar.
- 4. Toque em Play no aplicativo.

## **OBSERVAÇÕES:**

 Use o aplicativo Google Home para agrupar a soundbar com outros dispositivos de áudio Chromecast para controlar o entretenimento em vários ambientes em sua casa.

## 8.5 Ouça música com Bluetooth

Existem três comandos para reproduzir sinais de áudio de um smartphone com Bluetooth.

- 1. Toque no botão Bluetooth no dispositivo a ser conectado.
- 2. Toque no botão Bluetooth no controle remoto.
- 3. Na tela inicial, acesse Settings > Connected Devices > Connect phone for Bluetooth audio.

O player de áudio Bluetooth aparecerá na tela de conexão. A soundbar aparecerá na tela como um dos dispositivos de áudio Bluetooth.

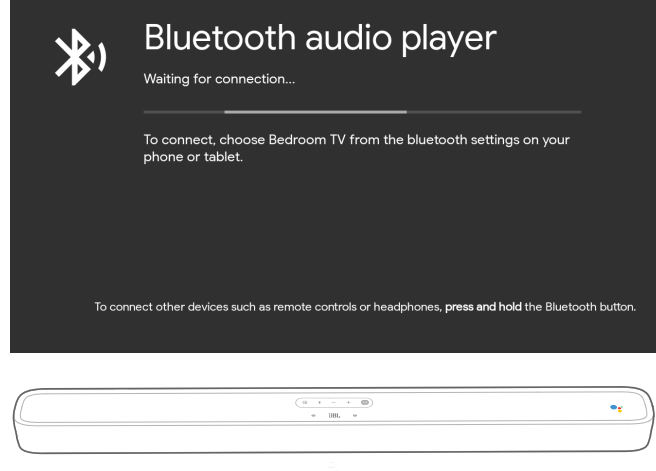

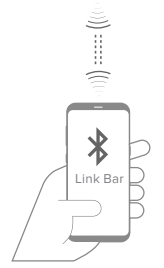

## **OBSERVAÇÕES:**

- A conexão Bluetooth será perdida se a soundbar estiver a mais de 10 m (33 pés) do dispositivo Bluetooth.
- Outros dispositivos eletrônicos podem causar interferência de radiofrequência. Dispositivos que gerem ondas eletromagnéticas (p.ex. fornos de micro-ondas, equipamentos de rede) devem ser mantidos afastados da soundbar.

## 8.6 Configuração de áudio

Seleciona modos de sons predefinidos para vídeo ou música.

- Acesse o menu configurações e selecione uma opção de som (menu Sound).
- Selecione o modo STANDARD para ouvir o som original.
- Os outros modos de som disponíveis, que são apropriados para conteúdos diferentes, são música, filme e voz.

## 8.7 Reemparelhamento do controle remoto

Se o controle remoto perder a conexão com a soundbar, siga as etapas a seguir para restabelecer a conexão.

- Para colocar a soundbar no modo de emparelhamento, pressione o botão Bluetooth na soundbar por vários segundos.
- Quando a tela 'searching for accessories' ou 'connect new device' for exibida, pressione os botões HOME e BACK do controle remoto da soundbar por três segundos. O controle remoto entrará no modo de emparelhamento.

Se o emparelhamento for bem-sucedido, o controle remoto da soundbar aparecerá na lista de controles remotos disponíveis. Se houver apenas um controle remoto na lista, a soundbar se conectará a ele automaticamente.

Se houver vários controles remotos disponíveis, toque no botão Bluetooth da soundbar para alternar entre eles. Para selecionar uma opção de uma lista, pressione o botão Bluetooth da soundbar.

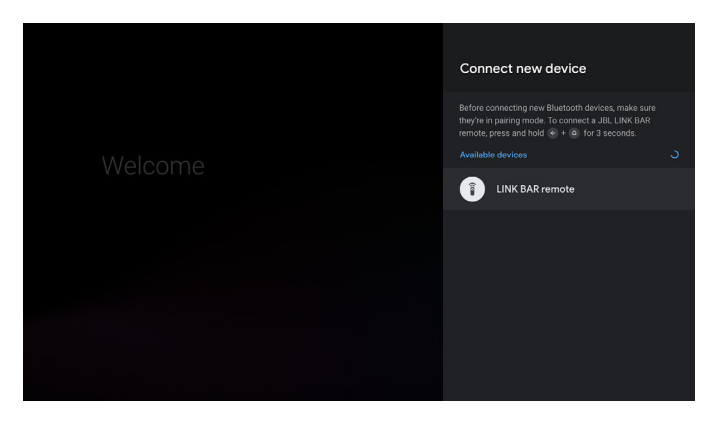

## 9 ATUALIZAÇÃO DE SOFTWARE

O software interno é atualizado automaticamente quando a soundbar é conectado à internet via Wi-Fi ou internet. Verifique se a soundbar está conectada à internet.

## 10 RESTAURAÇÃO DE CONFIGURAÇÕES DE FÁBRICA

Para restaurar as configurações de fábrica, selecione **Device Preference** > **Reset** no menu Android TV.

Depois que as configurações de fábrica são restauradas, todas as informações de configuração são apagadas. Em seguida, a soundbar se desliga e reinicia automaticamente.

## **11 ESPECIFICAÇÕES**

## Áudio e vídeo

- Potência máxima: 100 W
- Resposta de frequência: 75 Hz a 20 KHz
- Entradas de vídeo HDMI: 3 (suporte a 4K UHD e HDMI 2.0)
- Saída de vídeo HDMI (com Audio Return Channel):
  1 (suporte a 4K UHD e HDMI 2.0)
- Versão HDCP: 2.2 e 1.4

### Bluetooth

- Versão Bluetooth: 4.2
- Intervalo de frequência de transmissão Bluetooth: 2402 a 2480 MHz
- Potência de transmissão Bluetooth: 9 dBm
- Modulação da transmissão Bluetooth: GFSK e π/4 DQPSK

## Wi-Fi

- Intervalo de frequência do transmissor Wi-Fi 2.4G: 2412 a 2472 MHz (2,4 GHI ISM BAND)
- Potência de transmissão Wi-Fi 2.4G: <20 dBm
- Modulação Wi-Fi 2.4G: DBPSK, BPSK, CCK, QPSK, BPSK e 16 QAM
- Intervalo de frequência do transmissor Wi-Fi 5G: 5,15 a 5,35 GHz, 5,470 a 5,725 GHz, 5,725 a 5,825 GHz
- Potência de transmissão Wi-Fi 5G: <20 dBm
- Modulação Wi-Fi 5G: QPSK, BPSK, 16QAM, 64QAM e 256QAM
- Intervalo de frequência wireless 5.8G: 5740 a 5840 MHz
- Potência de transmissão wireless 5.8G: <8 dBm</li>
- Modulação de transmissão wireless 5.8G: GFSK

### Geral

- Alimentação de energia: 100 a 240 V~ 50/60 Hz
- Transdutor: 2 × 20 mm (0,8") tweeter, driver racetrack 4 × 44 × 80 mm
- Ethernet: 10 ou 100 Mbps
- Dimensões (A x L x P): 1020 × 60 × 93 mm
- Peso líquido: 2,5 kg
- Peso bruto: 4,4 kg

## 12 SOLUÇÃO DE PROBLEMAS

Nunca tente consertar este produto sozinho. Se encontrar algum problema ao usar o produto, verifique os problemas a seguir antes de chamar a assistência técnica.

### Como faço para reinicializar a soundbar?

 Utilize o menu de configurações (Select Device Preference -> Reset).

## Quais são os modos de som da soundbar?

- A soundbar possui quatro modos de som, que podem ser selecionados no menu configurações: Sound -> EQ mode:
  - a. Standard
  - b. Movie
  - c. Music
  - d. Voice
  - O modo Standard é o padrão.

### A soundbar entra automaticamente no modo de espera?

 As configurações do modo de espera podem ser ajustadas no menu settings

### A soundbar não produz nenhum som.

- Verifique se a soundbar foi colocada no modo mudo.
- Selecione a entrada de áudio correta.

#### O subwoofer wireless não produz som.

• Verifique se o LED do subwoofer acende continuamente em branco. Se a soundbar estiver desconectada, o LED ficará piscando. Emparelhe manualmente o subwoofer com a soundbar.

### O som está distorcido ou contém ecos.

• Se a soundbar for usada para reproduzir o sinal de uma TV, verifique se os alto-falantes da TV estão no modo mudo.

### Não consigo conectar um dispositivo à soundbar.

- Verifique se a função Bluetooth do dispositivo está ligada.
- A soundbar já está conectada a outro dispositivo Bluetooth. Pressione <sup>\*</sup> no controle remoto para desconectar e emparelhar outro dispositivo.

## O som reproduzido a partir de um sinal Bluetooth é de baixa qualidade.

 A recepção Bluetooth está ruim. Aproxime o dispositivo da soundbar ou retire obstáculos entre o dispositivo e a soundbar.

### Os comandos de voz não funcionam.

- Dependendo da localização da soundbar, as condições do ambiente podem impedir que a caixa de som detecte os comandos de voz "Hey Google" ou "OK Google".
- Tente use o controle remoto: pressione o botão do Google Assistente (
   e fale no microfone do controle remoto.
- Verifique se a PrivacySwitch ou os microfones estão desligados.

11

## 13 CONFORMIDADE COM NORMAS TÉCNICAS

## Declaração de exposição à radiação exigida pela FCC/IC

Este equipamento está de acordo com os limites de radiação para ambientes não controlados estipulados pela norma FCC/IC RSS 102. Este equipamento deve ser instalado e utilizado a pelo menos 20 cm entre o radiador e o corpo do usuário.

### **Observação:**

 A LINK BAR foi projetada para transmitir música streaming.
 O usuário pode transmitir um sinal Bluetooth para as caixas de som ou conectar a caixa de som a uma rede Wi-Fi local para ouvir música via Google Chromecast. A caixa de som funciona também com o Google Home. O produto foi projetado para se ligar imediatamente e estar pronto para reproduzir música rapidamente.
 Para garantir o funcionamento correto, uma conexão Bluetooth ou Wi-Fi precisa estar sempre ativa.

A LINK BAR cumpre a legislação de energia da União Europeia. A LINK BAR está de acordo com o Regulamento nº 1275/2008 da Comissão Europeia (CE). As normas HiNA e (UE) nº 801/2013 dispõem sobre equipamentos de rede com alta disponibilidade de rede ou com funcionalidade HiNA.

## Consumo de energia

- Modo desligado: N/A
- Espera: N/A
- Espera conectado à rede: N/A
- Tempo até entrar em espera: N/A
- Espera ativa: 5,5 W
- Espera ativa: A soundbar se mantém conectada a uma rede sem fio, mas não produz nenhum som. Quando a soundbar é ligada na tomada (emudecida ou não), as palavras "Hey Google" ou "OK Google" a colocam automaticamente no modo de espera ativa. A soundbar responderá ao detectar a hotword.

## **14 MARCAS COMERCIAIS**

## <table-of-contents> Bluetooth°

A logomarca e os logotipos Bluetooth<sup>®</sup> são marcas registradas pertencentes à Bluetooth SIG, Inc. e utilizadas pela HARMAN International Industries, Incorporated sob licença. Todas as outras marcas comerciais e nomes comerciais pertencem aos respectivos proprietários.

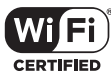

O logo Wi-Fi CERTIFIED é uma marca de certificação da Wi-Fi Alliance.

## androidty Google Assistant S Chromecast

Google, Android, Android TV Chromecast e outras marcas e logotipos relacionados são marcas comerciais da Google LLC. O serviço de Chromecast embutido pode exigir a contratação de uma ou mais assinaturas.

O Google Assistente requer uma conexão à internet e não está disponível em alguns países e idiomas. A disponibilidade e o desempenho de certas características e serviços variam em função do dispositivo e da rede e podem não estar disponíveis em todas as regiões. O controle de alguns equipamentos residenciais requer dispositivos inteligentes compatíveis. Alguns serviços e aplicativos podem exigir contratação de assinaturas, que podem estar sujeitas a outros termos, condições ou encargos monetários.

## NETFLIX

Netflix é marca registrada a Netflix, Inc

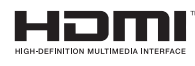

Os termos HDMI e HDMI High-Definition Multimedia Interface e o logotipo HDMI são marcas comerciais ou marcas registradas da HDMI Licensing Administrator, Inc.

## **DOLBY** AUDIO"

Fabricado sob licenciamento da Dolby Laboratories. Dolby, Dolby Audio e o símbolo duplo D são marcas comerciais da Dolby Laboratories.

## 15 ADVERTÊNCIA SOBRE LICENÇAS DE CÓDIGO ABERTO

Este produto contém software de código aberto licenciado sob os termos da licença GPL. Para maior conveniência, o códigofonte e as instruções relevantes sobre o 'build' estão disponíveis em http://www.jbl.com/opensource.html. Se desejar, entre em contato conosco no endereço abaixo:

Harman Deutschland Gmb

HATT: Open Source, Gregor Krapf-Gunther, Parkring 3 85748 Garching bei Munchen, Alemanha

ou pelo endereço OpenSourceSupport@Harman.com se tiver alguma dúvida sobre os softwares de código aberto incluídos com este produto.

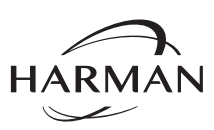

HARMAN International Industries, Incorporated 8500 Balboa Boulevard, Northridge, CA 91329 EUA www.jbl.com © 2019 HARMAN International Industries, Incorporated.

Todos os direitos reservados.

JBL é marca registrada da HARMAN International Industries, Incorporated, registrada nos Estados Unidos e/ou em outros países. Os recursos, as especificações e a aparência física podem ser modificados sem aviso prévio.

13